## Die Teilnahme an HH-West Club-Turnieren (Paar).

Jeder Teilnehmer an unseren Clubturnieren auf BBO muss sich einmalig beim Schriftwart oder TL des BC-HH-West mit ihrem BBO-Nick-Namen registrieren lassen. Das ist unabhängig davon, ob Sie bereits in der DBV-Datenbank als BBO-Spieler gelistet sind. Das gilt vornehmlich für befreundete Gäste des Clubs, um in die Liste der zulässigen Spieler (White List) aufgenommen zu werden.

## Und noch einmal zur Klarstellung: Der Club <u>muss</u> für jedes eigene Clubturnier BBO \$\$ verlangen!

Die Trennung zwischen dem CASUAL- und dem COMPETITIV-SERVER war der hohen Anwendungsbelastung wegen in Folge der Corona Krise geschuldet und der damit gestiegenen Inanspruchnahme des Systems.

Wenn nun auch noch jeder Club beliebig oft Clubturniere ausschreiben kann, erzwingt das früher oder später weitere Investitionen in die System -Ressourcen und dafür wird Geld das benötigt.

Die Bezahlung bei einem kostenpflichtigen Turnier kann

- 1. mit eigenen BBO-Dollars erfolgen,
  - a. die man direkt selbst erwerben kann (via **paypa**l oder **Kreditkarte; siehe Homepage**) oder
  - b. die man sich von einem Bekannten mit einem BBO \$-Konto einmal alle
    6 Monate überweisen lassen kann

und mit dem Partner einen bilateralen monetären Ausgleich vereinbart.

- 2. oder man kann sich auch (wie häufig auch immer) vom **Spielpartner einladen** lassen und einen beliebigen Ausgleich vereinbaren.
- 3. Wer aber wechselnde Turnierpartner hat, unter denen keiner ist, der einem Dollars vorstrecken gemäß 1.b) kann, Erwerbsmöglichkeiten und der auch keine sieht. gemäß 1.a) bei dem wäre der Club einmalig bereit, eine Ausnahme zu machen und eine Überweisung eines restlos durch 10 teilbaren Dollarbetrages nach schriftlicher Anforderung (an den Schriftwart) zu überweisen, dessen €-Äquivalent dann umgehend auf ein zuvor genanntes Empfänger-Konto zu überweisen wäre.
  - Eine Turnieranmeldung erfolgt innerhalb von BBO frühestens 2 Stunden vor Turnierbeginn zusammen mit dem Partner.
  - Eine Anmeldung wie beim Real-Bridge an die Turnierleiter ist nicht erforderlich.
  - Das Movement wird 10 Minuten vor Spielbeginn in Abhängigkeit der in dem Moment gelisteten Anmeldungen angepasst und auf geht's

Zurück Home Competitive

ACBL Masterpunkt-Turniere

**BBO Masterpunkt-Turniere** 

OTHER COMPETITIVE GAME

TURNIERE

Roboterturniere

Gratis Turniere ACBL Virtual Clubs

Alle Turniere

Teams

Man findet unsere Club- Paar- Turniere nach dem **Einloggen** auf der BBO-**Startseite** unter Competitiv; und weiter bei "Alle Turniere".

Aus der sehr umfangreichen Liste aller in den kommenden 2 Stunden startenden Turniere filtert man das Gesuchte über das **Gastgeber-Kürzel** heraus:

- die DBV Turniere, mit der Eingabe "**DBV**" in das entsprechende Suchfeld oben rechts oder
- die DBV-Vereins-Turniere mit "vDBV" und der angehängten Club-Nr. Für HH-West ist das also: vDBV476.

|   | Zurück F     | lome All Tournaments                           |             |       |            |           |
|---|--------------|------------------------------------------------|-------------|-------|------------|-----------|
|   | Bevorstehend | Im Gang Beendet                                | DBV Löschen |       |            |           |
|   | Gastgeber    | Titel                                          | Тур         | Start | Anmeldunge | Startgeld |
| ¢ | dbv_01       | Pairs MP BBO-Germany Tea-Time MI #59665        | Paare       | 17    | 19         | 1.50 BB\$ |
|   | vdbv320      | Pairs Oldenburg - Mittwochs-Paarturnier #86711 | Paare       | 17    | 3          | 2 BB\$    |
|   | vDBV322      | Pairs 73 Osnabridge #3766                      | Paare       | 75    | 4          | 1.50 BB\$ |
| ¢ | vdbv476      | Pairs Clubturnier HH-West #31352               | Paare       | 78    | 1          | 2 BB\$    |

Der Suchbegriff DBV erfasst auch alle Gastgeber, in deren Namen u.a. DBV enthalten ist...

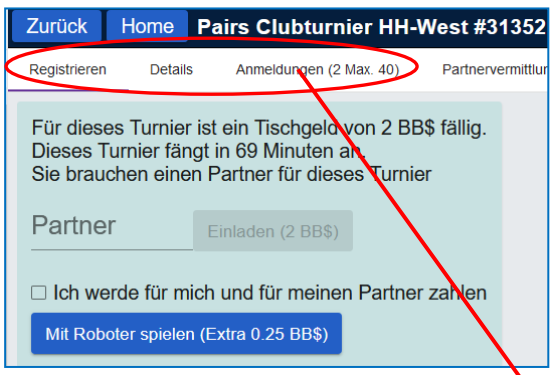

Ein (Doppel-)Klick auf **die Mitte der** Zeile, <u>nicht</u> auf das Gastgeberkürzel, des entsprechenden Turniers und es öffi

entsprechenden Turniers und es öffnet sich das Anmeldefenster:

Möchte man mitspielen, so **registriert** man sich und den BBO-Namen **seines Partners**, **der z.Z. auch** 

online sein muss, in dem Anmeldefenster. Diese Anmeldung kann erst 2 Stunden vor Turnierbeginn erfolgen. Kurz vor der genannten Startzeit müssen sich beide Partner im Competitiv-Bereich aufhalten. Die Hinführung an den Starttisch erfolgt automatisch.

Eine Detailansicht über die Art des Turniers erhält man durch einen Klick auf Details und die angemeldeten Spieler mit ihren BBO-Namen sieht man unter Anmeldungen.

| Zurück       | Home          | MP BBO-Germany am             |
|--------------|---------------|-------------------------------|
| Registrieren | Detai         | ails Anmeldungen (80 Max. 80) |
| Roboter      | S             | SD2019                        |
| 20lina       | kı            | krisi20                       |
| 2Eisvoge     | l h           | noleri                        |
| Angi 3       | <b>2</b> + co | coeur4you 2+                  |
| Bazo         | lo            | orio100                       |
| Bencas3      | 0             | 021269                        |
| heniamin     | 15 ni         | ninamavi?                     |

| Registrieren Details | Anneldungen (80 Max. 80)     |
|----------------------|------------------------------|
|                      |                              |
| Gastgeber:           | bbo                          |
| Startzeit:           | 1 + Min.                     |
| Boards:              | 6                            |
| Dauer:               | 30 Minuten                   |
| Ergebnis:            | MPs (Paar)                   |
| Turnierart:          | auf Zeit, Barometer          |
| Turnierleiter:       | no:td                        |
| Masterpunkte:        |                              |
| Einschränkungen:     |                              |
| Beschreibung:        | Web version only             |
| Ŭ                    | Login at www.bridgebase.com  |
|                      | No TD, no subs, no chat      |
|                      | 30 seconds for each bid/play |
|                      | 2/1                          |
|                      | Robots replace slow players  |
|                      | 80 player limit              |
|                      | +warnume12                   |

|                                                      | Abb                   |                                  | ruch Hilfe BB                                   |                                       | B\$                              | Riss                           | en 💈                       | 2                 |             |
|------------------------------------------------------|-----------------------|----------------------------------|-------------------------------------------------|---------------------------------------|----------------------------------|--------------------------------|----------------------------|-------------------|-------------|
| Datum:<br>Rang:<br>Preis:                            | 2020-0<br>0<br>0.00 B | <b>#497</b> 4<br>)8-19 11<br>B\$ | 4 Pair<br>1:03<br>Ma                            | s Clu<br>Gast<br>asterp               | bturn<br>geber<br>Score<br>unkte | ier<br>: vdb<br>: 51.<br>: 0.0 | HH-We<br>97476<br>88%<br>0 | est<br>Ergebnisse | MILLEHUNGEN |
| Board                                                | Ergel                 | bnis                             |                                                 | Wir                                   | Sie                              | e                              | Wir                        | Sie               |             |
| 15                                                   | 4 <b>♦</b> S=         | =                                |                                                 |                                       | 13                               | 0                              | 37.5%                      | 62.5%             | < 1901      |
| 16                                                   | 2SAE                  | E+1                              | 150                                             |                                       |                                  |                                | 75%                        | 25%               | 2           |
| 17                                                   | 3SAS                  | 5=                               |                                                 |                                       | 40                               | 0                              | 50%                        | 50%               |             |
| 18                                                   | 3♦W                   | -4                               |                                                 |                                       | 20                               | 0                              | 0%                         | 100%              |             |
| 19                                                   | 4 <b>♠</b> W          | 4 <b>♠</b> ₩=                    |                                                 | 620                                   |                                  |                                | 87.5%                      | 5 12.5%           |             |
| 20                                                   | 3 <b>♠</b> N-         | +2                               |                                                 | 200                                   |                                  | 0                              | 0%                         | 100%              | >           |
|                                                      |                       |                                  |                                                 |                                       |                                  |                                | 51.9%                      | 6 <b>48.1</b> %   |             |
| <b>1</b> 9                                           |                       | 4                                | N <mark>gero</mark><br>♠872<br>♥KB<br>♦KB<br>♣6 | <u>lasuhr</u><br>2<br>109<br>753      | :                                | 2                              |                            |                   |             |
|                                                      | n<br>105/             | 2                                | W                                               | N C                                   | S                                | 0                              | peter6                     | 22                | 2           |
| <pre>#AKL<br/>♥6<br/>◆D10<br/>♣D10<sup>+</sup></pre> | 95                    |                                  | 1▲ Pa<br>3♣ Pa<br>4▲ Pa                         | ass 2'<br>ass 3<br>ass Pa             | Pas<br>▼ Pas<br>▲ Pas<br>ss Pas  | s 🖡<br>s 🕴                     | AD8<br>64<br>AB8           | 54<br>72          |             |
|                                                      |                       |                                  | S wutt<br>♠B63<br>♥732<br>♦A98<br>♣K43          | ke05<br>3<br>2<br>32<br>32<br>32<br>3 | :                                | 2                              |                            | 44<br>We<br>0 0   | st          |
| Vorherige                                            | e Hand                | Letzer St                        | ich Nä                                          | chster \$                             | Stich N                          | lächsi                         | te Hand                    | Andere Tiso       | che         |

Zum Startpunkt des Turniers öffnet sich das klassische Tischfenster automatisch und das Turnier beginnt!

Die **Turnier** -**Ergebnisse** erfährt man direkt am Ende des Turniers. Da es sich um ein Barometerturnier handelt, sieht man sukzessive am Ende jeder Runde (3 Bords) seinen Turnierstand in %.

Man kann das Ergebnis auch später abrufen unter

Verlauf /Kürzlich gespielte Turniere

|   |         | Abbruch H                 | lilfe BB                               | \$   | Risser | 1 2   | 2    |   |  |  |  |
|---|---------|---------------------------|----------------------------------------|------|--------|-------|------|---|--|--|--|
|   | Verlauf |                           |                                        |      |        |       |      |   |  |  |  |
|   | < ;ch   | Kürzlich gespielte Hände  | elte Hände Kürzlich gespielte Turniere |      |        |       |      |   |  |  |  |
|   | #       | Titel                     | Score                                  | Ranı | Mast   | Preis | ^    |   |  |  |  |
|   | 4974    | #4974 Pairs Clubturnier F | 51.88%                                 | 0    |        |       | P    |   |  |  |  |
|   | 1       | Instant Tournament        | 46.43%                                 | 2    |        |       | erso |   |  |  |  |
|   | 103306  | ACBL Daylong (IMP) 1 - :  | -18.90 IM                              | 4    |        |       | nen  |   |  |  |  |
|   | 1562    | #1562 Pairs MP OPEN B     | 42.89%                                 | 0    |        |       | - O  |   |  |  |  |
|   | 10291   | Free Weekend Survivor -   | 33.54%                                 | 1248 |        |       |      |   |  |  |  |
| 1 | 1       | Instant Tournament        | 40.62%                                 | 4    |        |       | lauf |   |  |  |  |
|   | 1       | Instant Tournament        | 41.96%                                 | 4    |        |       |      |   |  |  |  |
|   | 7509    | #7509 Pairs IMP OPEN E    | -6.54 IMP                              | 0    |        |       | onto |   |  |  |  |
|   | 10266   | Free Daylong Tournamen    | 41 59%                                 | 9052 |        |       | -    | J |  |  |  |

Wenn man das gesuchte Turnier (hier das obenstehende) anklickt, öffnet sich das vergangene Turnier mit den jeweiligen **Ergebnissen**, **Board-Blättern und Verteilungen und sogar mit den Abspielfolgen**, wenn man auf das jeweilige Board positioniert und dann mit <u>Nächster Stich</u> die Abspielfolgen sehen kann. Das gilt für alle Boards. Die Kontrakte der anderen Spieler kann man mit dem Button <u>Andere Tische</u> einsehen.